# 在RV132W或RV134W VPN路由器上配置MAC過 濾器

#### 目標

介質訪問控制(MAC)地址過濾允許您根據請求裝置的MAC地址的MAC地址來允許或拒絕對無線網路 的訪問。

本文旨在展示如何在RV132W或RV134W VPN路由器上配置MAC地址過濾。

## 適用裝置

- RV132W
- RV134W

### 軟體版本

- 1.0.0.17 RV132W
- 1.0.0.21 RV134W

#### 配置MAC地址過濾

步驟1.登入到路由器基於Web的實用程式。

附註:本文使用RV132W。

#### 步驟2.選擇Wireless > Basic Settings。

| Getting Started                            |
|--------------------------------------------|
| Run Setup Wizard                           |
| Status and Statistics                      |
| Networking                                 |
| <ul> <li>Wireless</li> </ul>               |
| Basic Settings<br>Advanced Settings<br>WPS |
| Firewall                                   |
| ▶ VPN                                      |
| ▶ QoS                                      |
| Administration                             |

步驟3.在Wireless Table中, 選中要配置的網路的覈取方塊。

| Basic Se                 | ettings       |               |     |                 |                |            |          |   |
|--------------------------|---------------|---------------|-----|-----------------|----------------|------------|----------|---|
| Radio:                   |               |               |     |                 | 🗹 Enable       |            |          |   |
| Wireless N               | Network Mode: |               |     |                 | B/G/N-Mixed    | •          |          |   |
| Wireless Channel Width:  |               |               |     |                 | 20MHz 20/40MHz |            |          |   |
| Wireless Channel:        |               |               |     |                 | Auto           | •          |          |   |
| U-APSD (WMM Power Save): |               |               |     |                 | 🗹 Enable       | ✓ Enable   |          |   |
| Wireless                 | s Table       |               |     |                 |                |            |          |   |
|                          | Enable SSID   | SSID Name     |     | SSID Broadcast  | Security Mode  | MAC Filter | VLAN     | W |
| $\odot$                  | ON            | ciscosb1_2.4G |     | 2               | WPA2-Personal  | Disabled   | 1        |   |
|                          | OFF           | ciscosb2_2.4G |     | ×.              | Disabled       | Disabled   | 1        |   |
|                          | OFF           | ciscosb3_2.4G |     | 1               | Disabled       | Disabled   | 1        |   |
|                          | OFF           | ciscosb4_2.4G |     | 1               | Disabled       | Disabled   | 1        |   |
| Edi                      | t Edit Se     | curity Mode   | Edi | t MAC Filtering | Time of Day A  | ccess      | Edit WPS |   |
|                          |               |               |     |                 |                |            |          |   |
| Save                     | Cancel        |               |     |                 |                |            |          |   |

#### 步驟4.按一下「Edit MAC Filtering」。

| Basic Settings           |                         |                |               |                |                 |                    |            |          |     |
|--------------------------|-------------------------|----------------|---------------|----------------|-----------------|--------------------|------------|----------|-----|
|                          | Radio:                  |                |               |                |                 | C Enable           |            |          |     |
|                          | Wireless N              | Network Mode:  |               | B/G/N-Mixed V  |                 |                    |            |          |     |
|                          | Wireless (              | Channel Width: |               | 20MHz 20/40MHz |                 |                    |            |          |     |
| Wireless Channel:        |                         |                |               |                |                 | Auto               | Auto       |          |     |
| U-APSD (WMM Power Save): |                         |                |               |                |                 | 🗹 Enable           | Enable     |          |     |
|                          | Wireless Table          |                |               |                |                 |                    |            |          |     |
|                          |                         | Enable SSID    | SSID Name     |                | SSID Broadcast  | Security Mode      | MAC Filter | VLAN     | Wir |
|                          |                         | ON             | ciscosb1_2.4G |                | 2               | WPA2-Personal      | Disabled   |          |     |
|                          |                         | OFF            | ciscosb2_2.4G |                | <b>V</b>        | Disabled           | Disabled   | 1        |     |
|                          |                         | OFF            | ciscosb3_2.4G |                | <b>V</b>        | Disabled           | Disabled   | 1        |     |
|                          |                         | OFF            | ciscosb4_2.4G |                | <b>V</b>        | Disabled           | Disabled   | 1        |     |
|                          | Edit Edit Security Mode |                |               | Edi            | t MAC Filtering | Time of Day Access |            | Edit WPS |     |
| [                        | Save                    | Cancel         |               |                |                 |                    |            |          |     |

步驟5.在Wireless MAC Filter區域中,選中**Enable** 覈取方塊以啟用所選SSID的MAC過濾。

| Wireless MAC Filter                                                                                                    |               |  |  |  |  |  |
|----------------------------------------------------------------------------------------------------|---------------|--|--|--|--|--|
| SSID:                                                                                                    | ciscosb1_2.4G |  |  |  |  |  |
| Wireless MAC Filter:                                                                                                    | Enable        |  |  |  |  |  |
| Connection Control                                                                                                    |               |  |  |  |  |  |
| <ul> <li>Prevent PCs listed below from accessing the wireless network.</li> <li>Permit PCs listed below to access the wireless network.</li> </ul> |               |  |  |  |  |  |
| Show Client List                                                                                                    |               |  |  |  |  |  |

步驟6.在「連線控制」區域,選擇訪問無線網路的型別。

附註:在本示例中,我們允許特定裝置訪問無線網路。

- Permit 選擇此選項可允許具有MAC地址表中列出的MAC地址的裝置訪問無線網路。
- 阻止 選擇此選項可阻止具有MAC地址表中列出的MAC地址的裝置訪問無線網路。預設情況 下選中此選項。

| Wireless MAC Filter                                                                                            |                    |
|----------------------------------------------------------------------------------------------------|--------------------|
| SSID:                                                                                                    | ciscosb1_2.4G      |
| Wireless MAC Filter:                                                                                           | 🗹 Enable           |
| Connection Control                                                                                             |                    |
| Proyont PCs listed below from accessing the wireles     Permit PCs listed below to access the wireless network | s network.<br>ork. |
| Show Client List                                                                                               |                    |

步驟7.要顯示無線網路中的電腦和其他裝置,請按一下Show Client List。

步驟8.在Client List Table中,選中該框以將裝置新增到要新增到MAC地址表的裝置清單中。

步驟9.按一下新增到MAC可將客戶端清單表中的所選裝置新增到MAC地址表中。

步驟10.按一下「Save」。

您現在應該已經在RV132W或RV134W VPN路由器上成功配置了MAC地址過濾器。